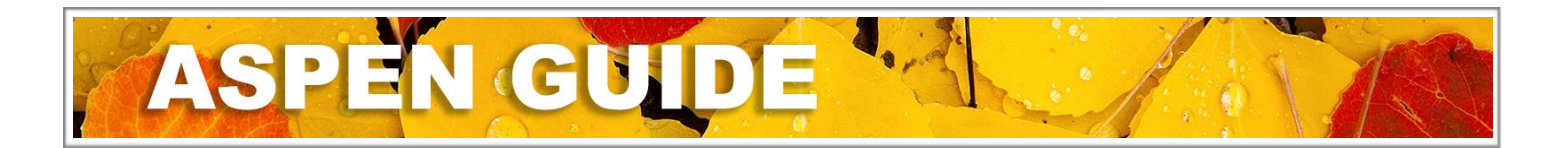

# Parent/Guardian Online Aspen Account Request & Student Registration

## **Creating a Parent Account**

(If you already have a Parent Account in Aspen/MyEducationBC, you can go straight to Page 3 of this document. If you have forgotten your username or password, please contact your school office.)

- 1. Go to https://myeducation.gov.bc.ca/aspen/logon.do
  - Use Chrome as your web browser. Note: Online Registration is not currently available on mobile devices.
- 2. Click on 'Request an account'.
- 3. Select Account Type. Click on 'Next Step'.

| MyEducation BC Prod                                   | Account Type                                                                                                    |
|-------------------------------------------------------|----------------------------------------------------------------------------------------------------|
| MyEducation BC Login ID                               | Please choose one of the available account types below.   I am a parent/guardian registering my child online Choose this option if you have never created a MyEducation BC account |
| MyEducation BC Password                               | Click here to have the account validation email resent                                                                                                    |
| Login Information I forgot my password                |                                                                                                    |
| Login using BC Services Card below                    |                                                                                                    |
| Enterprise<br>BCSC Production SSO<br>BC Services Card | Next Step 🔶                                                                                                    |

4. Enter your information in the required fields. Note: this information will be connected to the student's record as a contact. Click on 'Next Step".

| · · · · · · · · · · · · · · · · · · · |                                                                |
|---------------------------------------|----------------------------------------------------------------|
|                                       |                                                                |
|                                       |                                                                |
|                                       |                                                                |
|                                       |                                                                |
| Whitehorse                            |                                                                |
| YT V                                  |                                                                |
| Y1A 4K8                               |                                                                |
| 367-123-4567                          |                                                                |
| Yukon Schools                         |                                                                |
|                                       | Whitehorse<br>YT ~<br>Y1A 4K8<br>867-123-4567<br>Yukon Schools |

5. Enter your email address and create a password. Click on 'Requirements' for information about password requirements. Update security question and answer fields. Click on 'Create My Account'.

|                                                                                                    | r account information below.      |       |              |  |
|----------------------------------------------------------------------------------------------------|-----------------------------------|-------|--------------|--|
| Primary email *<br>Confirm email *<br>Password *<br>Confirm Password *<br>Security question<br>*<br>Security answer *<br>Confirm answer * | What city did your father grow up | in? V | Requirements |  |

6. Read the confirmation message. Click on 'Close'.

| nfirmatio                                                   | 'n                                                                                              |                                                                          |                                                                              |
|-------------------------------------------------------------|-------------------------------------------------------------------------------------------------|--------------------------------------------------------------------------|------------------------------------------------------------------------------|
| Accourt                                                     | t request processed!                                                                            |                                                                          |                                                                              |
| Next ster<br>A vernication<br>your address,<br>password you | mail will be sent to the email address<br>Once completed, your account will be<br>just entered. | you specified. Please click on the<br>activated and you'll be able to lo | e confirmation link in the email to verif<br>gin using the email address and |
| Note: Be sure                                               | to check your spam folder if you don't                                                          | see the email right away.                                                |                                                                              |
|                                                             |                                                                                                 |                                                                          |                                                                              |
|                                                             |                                                                                                 |                                                                          |                                                                              |
|                                                             |                                                                                                 |                                                                          |                                                                              |
|                                                             |                                                                                                 |                                                                          |                                                                              |
|                                                             |                                                                                                 |                                                                          |                                                                              |
|                                                             |                                                                                                 |                                                                          |                                                                              |
|                                                             |                                                                                                 |                                                                          | ×                                                                            |

7. Check your email and click on the link in the verification email to activate your account. If you don't see the email, check your Spam/Junk folder.

| Hi Test Parent,                                                                                               |                       |
|----------------------------------------------------------------------------------------------------|-----------------------|
| Thank you for requesting a MyEducation BC Family Portal account.                                              |                       |
| Your request was submitted using this email address. Please click here to verify your email address and a     | ctivate your account. |
| If you didn't request a MyEducation BC Family Portal account, please <u>click here</u> to cancel the request. |                       |
| Thank you,                                                                                                    |                       |
| MyEducation BC System Administrator                                                                           |                       |

8. Once you have successfully verified your account, you will see an Email Validation message.

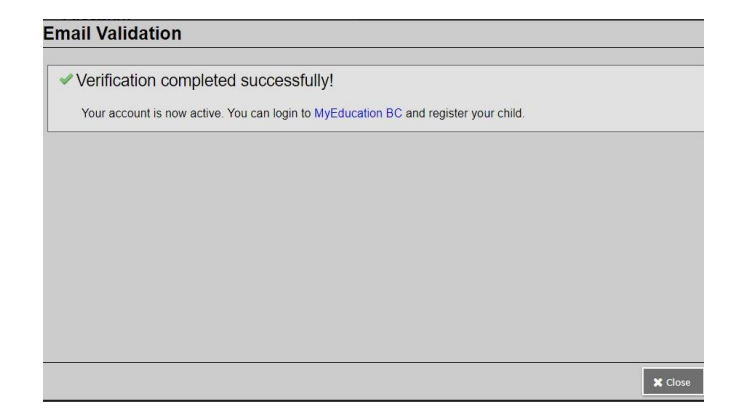

# **Creating a New Student Registration**

 Log in to your Aspen/MyEducationBC account at <u>https://myeducation.gov.bc.ca</u>. Under 'Start a New Student Registration', click on 'Initiate'.

| Start a new New S | udent Registration |  |
|-------------------|--------------------|--|
| 🕂 Initiate        |                    |  |

2. In the Start Tab, select 2024-2025 in School Year Selection. Click 'Next'. Note: You can click on 'Save & Close' at any point, so that you can save your work and return to your registration later.

| Start                                                                   | Student                                                                                | School                                                                             | Family/Contacts                                                                                     | Additional<br>Information                                                            | Documents                                                                             | Submit                                                                       |                                                                                                    |
|-------------------------------------------------------------------------|----------------------------------------------------------------------------------------|------------------------------------------------------------------------------------|----------------------------------------------------------------------------------------------------|--------------------------------------------------------------------------------------|---------------------------------------------------------------------------------------|------------------------------------------------------------------------------|----------------------------------------------------------------------------------------------------|
| Instruction                                                             | s                                                                                      |                                                                                    |                                                                                                    |                                                                                      |                                                                                       |                                                                              |                                                                                                    |
| Please complet                                                          | e each of the tabs,                                                                    | and then "Subm                                                                     | t" when finished.                                                                                   |                                                                                      |                                                                                       |                                                                              |                                                                                                    |
| If you need to s                                                        | top and come back                                                                      | k later, select 🖺 S                                                                | Save & Close'. All you                                                                              | ur information is a                                                                  | utomatically saved                                                                    | when you move t                                                              | to a new tab, or select the 'Next ➔' or '⇐ Previous' buttons.                                                                                                    |
| Personal Infor                                                          | mation Notice                                                                          |                                                                                    |                                                                                                    |                                                                                      |                                                                                       |                                                                              |                                                                                                    |
| The information<br>the Freedom of<br>to health servic<br>have any quest | required for regist<br>Information and P<br>es, social services<br>ions about the info | ration purposes of<br>rotection of Priva-<br>or support servic<br>rmation recorded | on this form is collected<br>cy Act (FOIPPA, BC).<br>es as outlined in Sect<br>on this form, please | d by Districts and<br>The information p<br>ion 79(2) of the S<br>contact your Distri | Schools in BC une<br>rovided will be use<br>chool Act. The info<br>ct or School Admir | der the authority o<br>ed for educational<br>rmation collected<br>histrator. | of the School Act, Section 13 and 79, and in accordance with s. 26(c) of<br>program and administrative purposes, and if required, may be provided<br>on this form will be protected consistent with s. 30 of FOIPPA, BC. If you |
| Contact informa                                                         | ation can be found                                                                     | on the BC K-12 S                                                                   | chool and District Co                                                                               | ntact Information                                                                    | page                                                                                  |                                                                              |                                                                                                    |
| School Yea                                                              | r Selection                                                                            |                                                                                    |                                                                                                    |                                                                                      |                                                                                       |                                                                              |                                                                                                    |
| To begin a regis                                                        | stration application                                                                   | , select a school y                                                                | /ear below:                                                                                         |                                                                                      |                                                                                       |                                                                              |                                                                                                    |
| ○ 2023-2024                                                             | _                                                                                      |                                                                                    |                                                                                                    |                                                                                      |                                                                                       |                                                                              |                                                                                                    |
| 2024-2025                                                               | ]                                                                                      |                                                                                    |                                                                                                    |                                                                                      |                                                                                       |                                                                              |                                                                                                    |
|                                                                         |                                                                                        |                                                                                    |                                                                                                    |                                                                                      |                                                                                       |                                                                              |                                                                                                    |
| All your change                                                         | s are saved when                                                                       | you click the Nex                                                                  | t or Previous buttons                                                                               | . You may click S                                                                    | ave & Close at an                                                                     | y time to save you                                                           | ur work and return to complete the registration application later.                                                                                                    |
|                                                                         |                                                                                        |                                                                                    |                                                                                                    |                                                                                      |                                                                                       |                                                                              |                                                                                                    |
|                                                                         | Save & Clos                                                                            | e Next 🔶                                                                           | X Cancel                                                                                            |                                                                                      |                                                                                       |                                                                              |                                                                                                    |

3. In the Student Tab, enter your child's legal name, gender and date of birth exactly as it is shown on their government-issued ID. Complete all required fields (indicated by \*). Note: Do not enter any information in the BC Personal Health Number field. Click on 'Next'.

| Start                                                                                                    | Student<br>ormation        | School                | Family/Contacts         | Additional<br>Information | Docume                | nts Submit                                                                                |          |   |   |  |
|----------------------------------------------------------------------------------------------------|----------------------------|-----------------------|-------------------------|---------------------------|-----------------------|-------------------------------------------------------------------------------------------|----------|---|---|--|
| Legal Name<br>First *<br>Middle<br>Last *                                                                                                    |                            |                       |                         |                           | Pre<br>F              | ferred Name<br>First *<br>Viddle<br>.ast *                                                |          |   |   |  |
| Suffix<br>Gender *                                                                                                    |                            | <b>~</b>              |                         |                           | F                     | PEN<br>3C Personal Health N                                                               | lumber [ |   | ] |  |
| If you wish to vol<br>Birth and Cit                                                                                                    | untarily iden<br>tizenship | ify this student as b | eing a person of Indige | enous Ancestry, selec     | ct one:               | ~                                                                                         |          |   |   |  |
| <u>Place of birth</u><br>Country of birth<br><u>If born in Canada</u><br>Province of bir                                                                                                    | h *<br>1<br>th             | <b>v</b>              |                         |                           | Co<br><u>lfn</u><br>/ | untry of citizenship *<br>o <u>t born in Canada</u><br>Arrival in BC<br>Arrival in Canada |          | ] |   |  |
| Age and Grade Level Enter the student's date of birth, which will determine the grade and age on Dec 31 in the school year for which you are registering. If the calculated grade below does not match the grade you are registering for, please enter the desired grade in the Comment field on the Submit tab at the end of the registration application. |                            |                       |                         |                           |                       |                                                                                           |          |   |   |  |
| Date of birth (dd/<br>Age as of Dec 31                                                                                                    | mm/yyyy) *                 | 0                     | Age                     |                           |                       |                                                                                           |          |   |   |  |

4. In the School Tab, select Yukon Schools and select the name of the school in your <u>attendance</u> area. Click on 'Next'.

|                     |                                                                                                    |                                   | Additional                |                        |                    |              |             |           |  |  |
|---------------------|----------------------------------------------------------------------------------------------------|-----------------------------------|---------------------------|------------------------|--------------------|--------------|-------------|-----------|--|--|
| Start               | Student 5                                                                                                    | School Family/Cor                 | tacts Information         | Documents              | Submit             |              |             |           |  |  |
| School Se           | School Selection                                                                                                    |                                   |                           |                        |                    |              |             |           |  |  |
| All School Dis      | All School District Websites provide detailed information around Kindergarten registration details that are unique to their own district processes. |                                   |                           |                        |                    |              |             |           |  |  |
| The Ministry p      | rovides details around Full                                                                                                    | I Day Kindergarten here.          |                           |                        |                    |              |             |           |  |  |
| Below you will      | see a list of schools partic                                                                                                    | ipating in online registrat       | on based on the selecte   | d school district and  | the calculated     | grade level. |             |           |  |  |
| Please select       | from this list. If the school                                                                                                    | desired is <b>not listed</b> as a | participant to online reg | istration:             |                    |              |             |           |  |  |
| • E                 | Ensure you have the correct                                                                                                    | ct School District selected       |                           |                        |                    |              |             |           |  |  |
| • 1                 | ndicate the desired school                                                                                                    | in the <b>Comment f</b> ield on   | the Submit tab            |                        |                    |              |             |           |  |  |
| • 0                 | Contact the desired school                                                                                                    | for registration information      | n                         |                        |                    |              |             |           |  |  |
| Note: If the di     | strict you are registering fo                                                                                                    | r is not available in the lis     | t, please check that dist | rict's website for the | ir registration pr | ocess.       |             |           |  |  |
| School district     | Yukon Schools                                                                                                    | • •                               |                           |                        |                    |              |             |           |  |  |
| Required: Sele      | ct the school appropriate fo                                                                                                    | or your address                   |                           |                        |                    |              |             | Grade: KF |  |  |
| Filter this list by | Filter this list by school name or city:                                                                                                    |                                   |                           |                        |                    |              |             |           |  |  |
| Requ                | ested School                                                                                                    | Add                               | ess                       | City                   |                    | Phone        | Start Grade | End Grade |  |  |
| O Christ            | the King Elementary                                                                                                    | 20 N                              | sutlin Dr                 | Whitehorse             | 2                  | 867-667-3527 | KF          | 07        |  |  |
| - Elijah            | Smith Elementary                                                                                                    | 1399                              | Hamilton Blvd             | Whitehorse             |                    | 867-667-5992 | KF          | 07        |  |  |

- 5. In the Family/Contacts Tab, your name and contact information will automatically appear.
  - Click on the blue hyperlink on your first name. A new dialogue box will appear (see Family/Contacts image on next page). Update all fields with your information. Click 'OK'.
  - Add at least two additional contacts (parent/guardian/emergency) by clicking on 'Add'. Enter the contact's details in the dialogue box that appears (see Family/Contacts image on next page). Click 'OK'.

Note: Emergency contacts are people the school can contact in the event of an emergency if neither parent/s nor guardian/s are available.

- Siblings Click 'Add' to enter information about any school-aged siblings currently attending a Yukon school.
- When you have finished adding contacts and/or siblings, click on 'Next'.

| Start             | Student                                                                                         | School               | Family     | //Contacts     | Additional<br>Information | Documents          | Submit                   |                          |                            |               |
|-------------------|-------------------------------------------------------------------------------------------------|----------------------|------------|----------------|---------------------------|--------------------|--------------------------|--------------------------|----------------------------|---------------|
| Parent/Gua        | Parent/Guardian/Other Contact                                                                   |                      |            |                |                           |                    |                          |                          |                            |               |
| Click on your na  | Click on your name to complete your own record, then select Add to add any additional contacts. |                      |            |                |                           |                    |                          |                          |                            |               |
| You must comple   | ete the relationshi                                                                             | p field for each co  | ontact you | add.           |                           |                    |                          |                          |                            |               |
| Click on the cont | tact's first name to                                                                            | finish filling out a | any missin | g information. | 8                         |                    |                          |                          | 1                          |               |
| First N           | Name L                                                                                          | ast Name.            | #          | Relationsh     | ip Pho                    | one 1              | Phone 1 Type             | Phone 2                  | Phone 2 Type               | Email         |
| C Kate            | s                                                                                               | Gullivan             | 1          | Mother         | 867                       | -335-3454          |                          |                          |                            | 123@gmail.com |
| 🕂 Add             | 💼 Delete                                                                                        |                      |            |                |                           |                    |                          |                          |                            |               |
|                   |                                                                                                 |                      |            |                |                           |                    |                          |                          |                            |               |
| Siblings          |                                                                                                 |                      |            |                |                           |                    |                          |                          |                            |               |
| Click Add to add  | d any siblings who                                                                              | are ALREADY a        | ttending a | school in this | district.                 |                    |                          |                          |                            |               |
| First Name        |                                                                                                 |                      | Last Na    | me             |                           | Sibling G          | Sibling Grade So         |                          |                            |               |
|                   |                                                                                                 |                      |            |                |                           | No matching        | records                  |                          | l <sub>0</sub>             |               |
| 🛨 Add             | 💼 Delete                                                                                        |                      |            |                |                           |                    |                          |                          |                            |               |
|                   |                                                                                                 |                      |            |                |                           |                    |                          |                          |                            |               |
| All your changes  | are saved when                                                                                  | you click the Nex    | t or Previ | ous buttons. \ | You may click Save        | e & Close at any t | me to save your work and | d return to complete the | e registration application | later.        |
|                   |                                                                                                 |                      |            |                |                           |                    |                          |                          |                            |               |
| Previous          | 🖺 Save & Close                                                                                  | Next 🔶               | ×          | ancel          |                           |                    |                          |                          |                            |               |

Family/Contacts Tab – Adding Parent/Guardian and Emergency Contacts.

Complete all fields on this form for parents/guardians, except for Alternate Email. For emergency contacts, you only need to add name, relationship, phone numbers and update contact questions.

Click 'OK' to return to the Family/Contacts Tab.

| Complete this for                                                     | m for at least one parer                                        | t/guardian |                                                                             |
|-----------------------------------------------------------------------|-----------------------------------------------------------------|------------|-----------------------------------------------------------------------------|
| First name *<br>Last name *<br>Relationship *<br>Allow portal access? |                                                                 |            |                                                                             |
| Email Address                                                         |                                                                 |            |                                                                             |
| For custodial parents/gu<br>E<br>Primary email [<br>Alternate email [ | ardians, a primary email is require<br>mail<br>For Department U | d.         |                                                                             |
|                                                                       |                                                                 |            |                                                                             |
| Phone Informatio                                                      | n)                                                              |            |                                                                             |
| Priority #                                                            | Туре                                                            | Number     | Discourse will be from the descent from the second                          |
| Home phone *                                                          |                                                                 |            | Phone numbers will be formatted according to the pattern:<br>'918-123-4567' |
| Cell phone                                                            |                                                                 |            | or with an extension<br>'918-123-4567 x123'                                 |
| Contact Question                                                      | IC .                                                            |            |                                                                             |
| Does this contact live wit                                            | h this student?                                                 | O Vas. O N |                                                                             |
| Is this contact a quardiar                                            | n for this student?                                             | ⊖ Yes ⊖ N  | lo                                                                          |
| Can this contact pick up                                              | the student?                                                    | ⊖ Yes ⊖ N  | 10                                                                          |
| Address fields are opti                                               | onal for non-custodial contacts                                 |            |                                                                             |
| Physical Address                                                      | i                                                               |            |                                                                             |
| Is the physical address t                                             | he same as the student?                                         |            |                                                                             |
|                                                                       |                                                                 |            |                                                                             |
| Mailing Address                                                       |                                                                 |            |                                                                             |
| Mailing address some of                                               | the physical address?                                           |            |                                                                             |
| wanny audress same as                                                 | s the physical address ?                                        |            |                                                                             |
| 𝕶 OK 🗶 Cancel                                                         |                                                                 |            |                                                                             |

- 6. In the Additional Information Tab, enter any relevant information in the following areas:
  - School History Enter any prior school history, including Learning Together or StrongStart Programs.
  - Medical Information Click 'Add' to enter any medical condition(s) and select Yes or No to indicate if the condition is life-threatening. Use the Medical Notes field to provide further information if necessary.
  - Student Services Support and Language Information Complete these fields with the requested information.

#### Click 'Next'.

| Start                                                   | Student School                                                               | Family/Contacts Addit                       | tional Documents          | Submit                                     |                                                           |
|---------------------------------------------------------|------------------------------------------------------------------------------|---------------------------------------------|---------------------------|--------------------------------------------|-----------------------------------------------------------|
| School History                                          | 1                                                                            |                                             |                           |                                            |                                                           |
| Last School or Strong                                   | gStart/Program of Attendance                                                 |                                             |                           |                                            |                                                           |
| No previous school                                      |                                                                              |                                             |                           | Previous school address                    |                                                           |
| Date last attended                                      |                                                                              |                                             |                           | Previous school city                       |                                                           |
| Previous school grad                                    |                                                                              |                                             |                           | Previous school country                    |                                                           |
| Previous school distr                                   | rict                                                                         |                                             |                           |                                            | a                                                         |
| Previous school nam                                     | ne                                                                           |                                             |                           | Comment                                    |                                                           |
| Previous school phor                                    | ne                                                                           |                                             |                           |                                            |                                                           |
| Has the stu<br>If yes, what is the na<br>Medical Inform | ident ever attended a school in<br>ime of the last school attended<br>nation | this District?                              |                           |                                            |                                                           |
| Does this student hav                                   | ve a medical condition? Click A                                              | dd and provide a description o              | of the condition.         |                                            |                                                           |
| Medical Conditio                                        | on                                                                           |                                             |                           | Life Threatening                           |                                                           |
|                                                         |                                                                              |                                             | No match                  | ning records                               |                                                           |
| Student Servic                                          | es Support<br>ident previously received Stude<br>mown)                       | int Services Support?                       |                           |                                            |                                                           |
| Language Info                                           | rmation                                                                      | e language)?                                |                           |                                            |                                                           |
| *                                                       |                                                                              | o languago/:                                |                           |                                            |                                                           |
| What are the primary                                    | languages used in the home r                                                 | egardless of <mark>t</mark> he language spo | ken by the student?       |                                            |                                                           |
| What additional langu                                   | uages are spoken by the stude                                                | nt?                                         |                           |                                            |                                                           |
| All your changes are                                    | saved when you click the Next                                                | or Previous buttons. You may                | y click Save & Close at a | any <mark>t</mark> ime to save your work a | nd return to complete the registration application later. |
| 🗲 Previous 🖺                                            | ) Save & Close Next 🗲                                                        | X Cancel                                    |                           |                                            |                                                           |

7. In the Documents Tab – Click on 'Upload' to upload a digital copy or a photo (.jpeg or .pdf formats) of your child's government-issued ID. If relevant to your child's application, please also upload a digital copy of the <u>Catholic schools of Whitehorse admission package</u> and your child's baptismal certificate.

Note:

• Once the student registration is accepted or denied by the school, any uploaded documentation will be deleted by an overnight process.

- If you are unable to upload the digital documentation, skip this step. You will need to make an appointment at the school at a later date to bring paper copies in for verification.
- Do not upload proof of residence.

Click 'Next'.

| Start                            | Student                                                              | School                                                            | Family/Contacts                                                    | Additional<br>Information             | Documents                                  | Submit                                |                                                               |
|----------------------------------|----------------------------------------------------------------------|-------------------------------------------------------------------|--------------------------------------------------------------------|---------------------------------------|--------------------------------------------|---------------------------------------|---------------------------------------------------------------|
| Document                         | ation                                                                |                                                                   |                                                                    |                                       |                                            |                                       |                                                               |
| Required D                       | ocumentation t                                                       | for Students I                                                    | New to the Distr                                                   | ict                                   |                                            |                                       |                                                               |
| The following is<br>• Ui<br>• Pr | s a list of required de<br>pload documents wi<br>rovide documentatio | ocumentation to c<br>ith your registratio<br>on directly to the s | omplete school regis<br>n application or<br>chool prior to accepta | tration. You may<br>ance of your regi | stration application                       | ]                                     |                                                               |
| Proof of school                  | age and status in C<br>C Services Card, Bi                           | Canada. This can<br>rth Certificate, Va                           | be shown using the fi<br>id Passport, Immigra                      | ollowing forms of tion Documents,     | identity verification<br>Permanent Resider | documents:<br>nce Card for both you a | and your child                                                |
| • Pr<br>aç                       | roof of ordinary resid<br>greement)                                  | dence (a docume                                                   | nt such as your curre                                              | nt year property                      | tax receipt, current r                     | nonth rental receipt, or              | r a purchase/rental                                           |
| Note: Further d                  | locumentation may l                                                  | be requested.                                                     |                                                                    |                                       |                                            |                                       |                                                               |
| Name                             |                                                                      |                                                                   | Filename                                                           |                                       |                                            |                                       | Document                                                      |
|                                  |                                                                      |                                                                   |                                                                    |                                       | No matchir                                 | ng records                            |                                                               |
| + Upload                         | 箇 Delete                                                             |                                                                   |                                                                    |                                       |                                            |                                       |                                                               |
| All your change                  | es are saved when y                                                  | you click the Next                                                | or Previous buttons                                                | You may click \$                      | ave & Close at any                         | time to save your work                | rk and return to complete the registration application later. |
| ← Previous                       | 🖺 Save & Close                                                       | Next 🗲                                                            | X Cancel                                                           |                                       |                                            |                                       |                                                               |

8. Submit Tab – Enter any final comments related to your child's registration before submitting.

Note:

- If you are registering your child for Selkirk Elementary School, please indicate if the registration is for the English stream or French Immersion program.
- If you still need to add additional information in other tabs, click 'Previous' to go back, or 'Save & Close' to save your work.

If you are ready to submit, click on 'Submit'. This will send your application to the school you selected and you will no longer be able to edit your application.

| Start                                                                                                    | Student                                             | School           | Family/Contacts                                  | Additional<br>Information | Documents            | Submit      |   |  |  |  |
|----------------------------------------------------------------------------------------------------|-----------------------------------------------------|------------------|--------------------------------------------------|---------------------------|----------------------|-------------|---|--|--|--|
| Done!                                                                                                    |                                                     |                  |                                                  |                           |                      |             |   |  |  |  |
| Congratulations! You have reached the end of the Registration application.                                            |                                                     |                  |                                                  |                           |                      |             |   |  |  |  |
|                                                                                                    |                                                     |                  |                                                  |                           |                      |             |   |  |  |  |
| Comment : Enter any final notes or comments for the registrar (optional)                                              |                                                     |                  |                                                  |                           |                      |             |   |  |  |  |
|                                                                                                    |                                                     |                  |                                                  |                           |                      |             | Ð |  |  |  |
| You may click Save and Close at any time to save your work and return to complete the registration application later. |                                                     |                  |                                                  |                           |                      |             |   |  |  |  |
| Before submitti                                                                                                    | ng your registration<br>u click the <b>Submit</b> t | application, ple | ase review the informa ot be able to edit this F | ition you have ent        | tered by clicking or | i each tab. |   |  |  |  |
| Previous                                                                                                    | 🖹 Save & Close                                      | Next 🄶           | 🕜 Submit                                         | X Cancel                  |                      |             |   |  |  |  |

8. Once you click on Submit, you will receive the following message. Click on 'Print' to print a copy of your submission.

| Thank you for completing this online registration.                                                                                                    |             |       |  |  |  |  |  |  |
|----------------------------------------------------------------------------------------------------|-------------|-------|--|--|--|--|--|--|
| The next step is for the school to review and accept the registration. You will receive an email notification when your registration has been accepted. |             |       |  |  |  |  |  |  |
| Name                                                                                                    | Description | Print |  |  |  |  |  |  |
| Online Registration Summary                                                                                                    |             |       |  |  |  |  |  |  |
| Print     X Close                                                                                                    |             |       |  |  |  |  |  |  |

9. Check your email for confirmation from the school that your child's registration has been received.

 Subject
 FW: Online Registration for test student received

 This is confirmation that we have received the registration you submitted for {student name}.

 The office will review your registration. Once accepted, you will be notified at this email address with a confirmation of the assigned school.

 Thank you for using our Online Registration system.

## What happens next?

Online registration for Kindergarten begins on February 1, 2024.

The school will review your child's registration and

- Request any further information or documentation that is needed.
- If your child's registration is not accepted by the school you selected, the school will contact you to tell you what the next steps are.

Once your child's registration has been accepted by the school, you will receive an email confirmation. Your school will also contact you to share additional information about kindergarten orientation and other important school dates, etc.